# LINEA GUIDA PER IL PAGAMENTO DELL'ASSICURAZIONE E DEL CONTRIBUTO VOLONTARIO

### **1. ACCEDERE NELL'AREA CONTABILE**

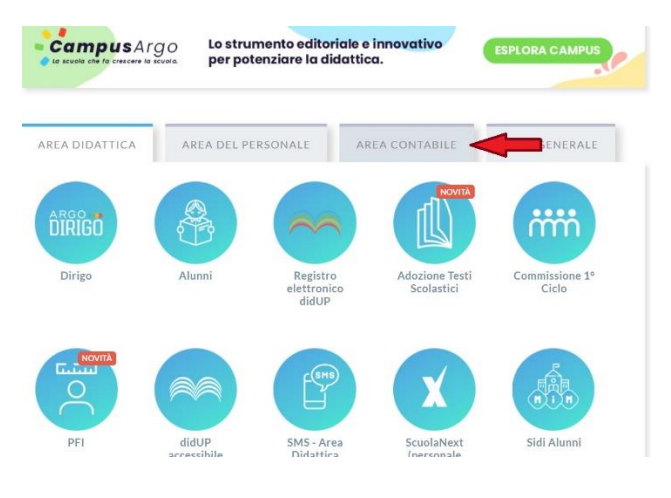

# 2. VAI NELL'AREA PAGONLINE

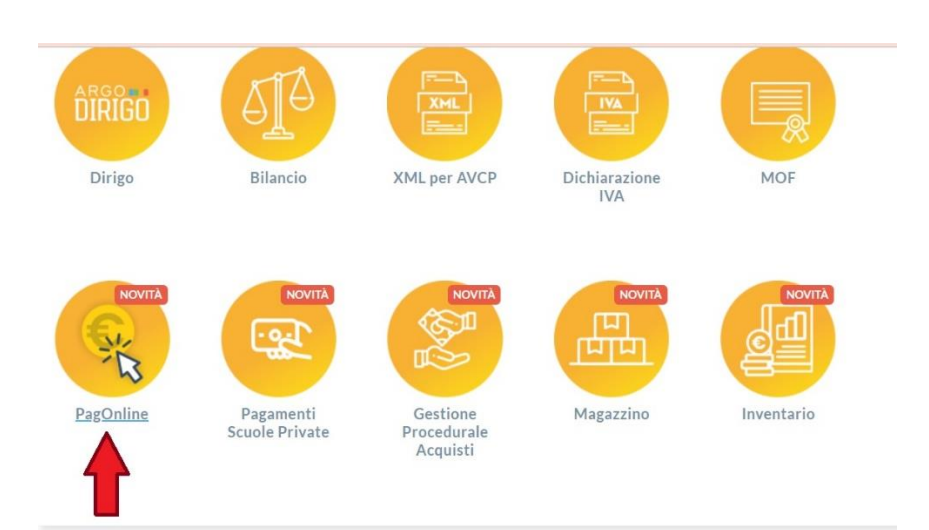

# **3. PER ACCEDERE:**

- INSERIRE IL CODICE SCUOLA (SC22341);
- LE CREDENZIALI DI DIDUP FAMIGLIA O ENTRATE TRAMITE SPID

|              | PagOnline                                                                                                    |
|--------------|----------------------------------------------------------------------------------------------------|
| Codice Scuol | a                                                                                                    |
| SC22341      |                                                                                                    |
|              | (obbligatorio per studenti e genitori)                                                                                           |
| A Nome Utent |                                                                                                    |
| Password     | Recupera la password                                                                                                    |
| Ricordami    | Cliccando su "Ricordami" non dovrai più autenticarti su<br>questo dispositivo per accedere alle applicazioni.<br>Informativa SSO |
|              | ENTRA                                                                                                    |
|              | TORNA INDIETRO                                                                                                    |
| Cadiaa Cau   | OPPURE                                                                                                    |
| Cource Scut  | SPID - CIE - EIDAS                                                                                                    |

#### 4. SELEZIONARE IL PAGAMENTO DA EFFETTUARE

| ·光 | PagOnline<br>Versione 2.15.0 | Ξ    | Lista Pagamenti |          |         |            |           |            |                                       |                                    |              |
|----|------------------------------|------|-----------------|----------|---------|------------|-----------|------------|---------------------------------------|------------------------------------|--------------|
| Đ  | Pagamenti                    | Paga | amenti          |          |         |            |           |            |                                       | PAGA SUBITO RIC                    | HIEDI AVVISO |
| C  | Attestazioni di pagamento    |      | luv             | Debitore | Importo | Creato il  | Pagato il | Scadenza   | Causale                               | Esito                              | Azioni       |
| à  | Spese Scolastiche            |      | 03170           |          | 9€      | 10/01/2024 |           | 29/02/2024 | Assicurazione a.s.<br>23/24 -         | AVVISO DI PAGAMENTO GENERATO       | •••          |
|    |                              |      | 03170           |          | 21€     | 10/01/2024 |           | 29/02/2024 | Contributo volontario<br>a.s. 23/24 - | AVVISO DI<br>PAGAMENTO<br>GENERATO | 0            |

#### 5. ANDARE SUI TRE PALLINI E SCEGLIERE L'OPZIONE DI PAGAMENTO:

- AVVISO DI PAGAMENTO SCARICARE IL PDF
- PAGA SUBITO \_

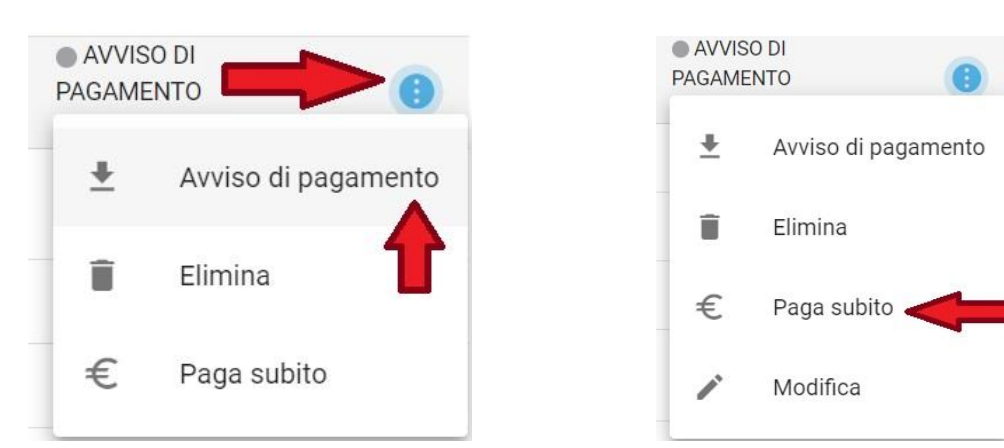

#### 6. SE SI SCEGLIE IL PAGA SUBITO:

ENTRARE CON LE PROPRIE CREDENZIALI \_

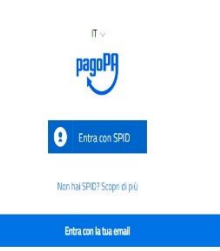

#### **CLICCARE SU CONTINUA** \_

pagoPA - Informativa sulla privacy INFORMATIVA SUL TRATTAMENTO DEI DATI PERSONALI

ai sensi degli artt. 13-14 del Regolamento (UE) 2016/679 (di seguito "Regolamento" o anche "GDPR")

Questa informativa privacy descrive come vengono trattati i dati personali di coloro che accedono al sto https://www.pago.agov.t di seguito il "StatO" per effettare un apgamento transfe la Platatforma pago?A di seguito ante "Platatforma" o "apgaPAT, il Sto to permette: (di el effettare l'accesso alla Plataforma a nezzo SPID o in modalità questi se enali (di el essere avvisato va enal adrizeo del transazioni che effettare sulla Plataforma, (di di memorizzare i tuoi strumenti di pagamento se hai acceduto transfe SPID, (di visualizzare lo scrioro delle tua transazioni se hai acceduto tranite SPID (di visualizzare) torico delle tua transazioni se hai acceduto tranite SPID (di seguito conguntamente il "Servizio").

La medesima informativa invece (JOI) discrive il trattamento dei dati personali relativi a tuo pagmenti effettuati tranute pagoRA, rispetto a quali gli Enti Creditori (essa Enti a faroro dei quali effettua in pagmento di o l'Instatori d'astrui di Pagamento fossa la banca a utto situtto che hai socito per effettuare un determinato pagmento instana tubala autoromi de trattamento. Dovrai quadi minolgetti a quest'utuni per informazion sul trattamento dei tuoi dati.

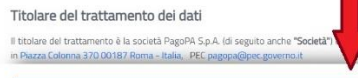

- SELEZIONARE IL METODO DI PAGAMENTO

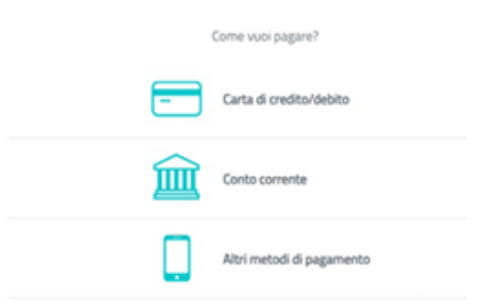

## 7. PER IL CONTRIBUTO VOLONTARIO, SI PUO' MODIFICARE L'IMPORTO COME DA CIRCOLARE

| AVVIS<br>PAGAME     | SO DI<br>IENTO      |         |          |
|---------------------|---------------------|---------|----------|
| *                   | Avviso di pagamento |         |          |
| II.                 | Elimina             |         |          |
| €                   | Paga subito         |         |          |
| 1                   | Modifica            |         |          |
| Modifica            | a - 0317            |         | Х        |
| Importo da ve<br>21 | versare (€)         |         | \$       |
|                     |                     |         | ŧ        |
|                     |                     | ANNULLA | CONFERMA |

N.B – E' PREFERIBILE FARE LA PROCEDURA DI PAGAMENTO DAL COMPUTER. DA CELLULLARE E' CONSIGLIABILE RICHIEDERE L'AVVISO DI PAGAMENTO E PAGARE TRAMITE QRCODE.